## **Drop Unpaid Families**

Last Modified on 08/01/2023 2:30 pm EDT

Located under the *Families (menu)* > *Drop Unpaid Families* is a function that will delete both the enrollment record and tuition fees for an unpaid student.

Instead of having to go find each unpaid student, use this report to find the students and drop them.

- 1. Go to Families (menu) > Drop Unpaid Families.
- 2. Set Show Families with Zero Balance to No.
- 3. Click Submit.

| Unpaid Families - Search                                                                                                    |  |  |  |  |  |  |  |  |
|----------------------------------------------------------------------------------------------------|--|--|--|--|--|--|--|--|
|                                                                                                    |  |  |  |  |  |  |  |  |
| Caution: This option is for a ganizations that use the Copy Classes feature to create the next future session/term. This option allows you to drop any students that have not paid for a particular session (based on Payments linked to Class Fees via Pmt Entry screen). You will first be presented with a list of students and are asked to check each student that you want to be dropped and the tuition fee deleted. IMPORTANT: It will DELETE the enrollment record AND the class tuition fee. |  |  |  |  |  |  |  |  |
| Class Session:                                                                                                    |  |  |  |  |  |  |  |  |
| Class Category 1:                                                                                                    |  |  |  |  |  |  |  |  |
| Show Families with Zero Balance: No 💙                                                                                                    |  |  |  |  |  |  |  |  |

- 4. Review the list and select the checkbox for the student(s) you would like to drop.
- 5. Click Save Changes.

| Unp                                | ald Famili                | es - Se   | earch            |                                   |  |           |      |                 |
|------------------------------------|---------------------------|-----------|------------------|-----------------------------------|--|-----------|------|-----------------|
| ← RET                              | URN 🕞 SAVE C              | HANGES    |                  |                                   |  |           |      |                 |
| Check Al                           | Rows Uncheck Al           | I h-ws    |                  |                                   |  |           |      |                 |
| view 1 - 6 of 6 📮 Print 🗗 Export 5 |                           |           | 5 columns hidden | n 🖩 Show/Hide Columns 🗍 🖲 Save Co |  | olumns    | ₽ Re | store Columns   |
| Delete?                            | Family                    |           | Student          | Class                             |  | Enrolled  |      | Acct<br>Balance |
|                                    | Keyes                     | Charlie K | eyes             | Karate 2 - T/Th - 3rd-5th         |  | 7/12/2023 |      | 335.0           |
|                                    | McMurphy                  | Randle M  | cMurphy          | Karate 2 - T/Th - 3rd-5th         |  | 7/12/2023 |      | 820.7           |
|                                    | Mcv. Bromden McMurnhy     |           | McMurnhy         | Karate 2 - T/Th - 3rd-5th         |  | 7/12/2023 |      | 820.7           |
| Coloct the checkbox for each       |                           |           |                  | Barracudas - M                    |  | 7/12/2023 |      | 820.7           |
|                                    |                           |           |                  | Fairytale Art - T - 6:00          |  | 7/13/2023 |      | 166.2           |
|                                    | student you want to drop. |           |                  | Ballet - Beg - F - 5:00           |  | 7/13/2023 |      | 240.0           |

- 6. Click Ok in the warning pop-up window that indicates how many enrollments will be deleted.
  - The student will be dropped and all enrollments will be deleted.
  - Tuition fees will be removed.

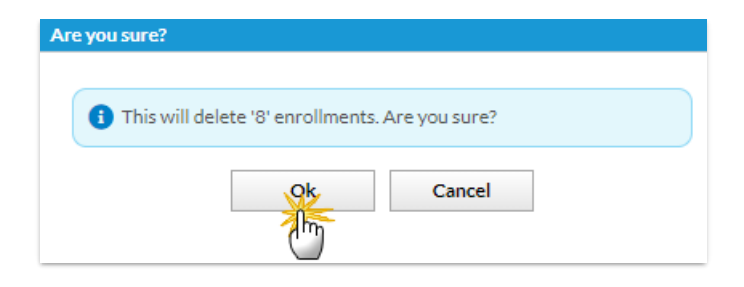